1/5

×

# Efetuar Remanejamento de Hidrômetro

Esta funcionalidade tem como objetivo registrar no sistema os remanejamentos do cadastro de hidrômetros com base em uma Ordem de Serviço (OS). A funcionalidade pode ser acessada via **Menu de Sistema** por dois caminhos:

**GSAN** > Atendimento ao Público > Hidrômetro > Efetuar Remanejamento de Hidrômetro.

**GSAN > Micromedição > Hidrômetro > Efetuar Remanejamento de Hidrômetro**.

Feito isso, o sistema acessa a tela abaixo:

#### Observação

Informamos que os dados exibidos nas telas a seguir são fictícios e não retratam informações de clientes.

| @ G                                                                   | san -> Atendimento ao Publico -> Hidrometro -> Efetuar Remanejamento de Hidrometro |  |
|-----------------------------------------------------------------------|------------------------------------------------------------------------------------|--|
| Efetuar Remanejamento de Hidrômetro                                   |                                                                                    |  |
| Para efetuar o remanejamento do hidrômetro, informe os dados abaixo:. |                                                                                    |  |
| Ordem de<br>Serviço:*                                                 | R                                                                                  |  |
| Dados do Imóvel                                                       |                                                                                    |  |
| Matrícula do Imóvel:                                                  |                                                                                    |  |
| Cliente Usuário:                                                      |                                                                                    |  |
| CPF ou CNPJ:                                                          |                                                                                    |  |
| Situação da Ligação de Água:                                          |                                                                                    |  |
| Situação da Ligação de Esgoto:                                        |                                                                                    |  |
| Dados do Remanejamento do Hidròmetro                                  |                                                                                    |  |
| Número do Hidrômetro:                                                 |                                                                                    |  |
| Data do Remanejamento:                                                |                                                                                    |  |
| Tipo de Medição:                                                      | 🔍 LIGAÇÃO DE áGUA 🔍 POÇO 🔍 LIGAÇÃO DE ESGOTO                                       |  |
| Local de Instalação:*                                                 | T                                                                                  |  |
| Proteção:*                                                            | ▼                                                                                  |  |
| Cavalete:*                                                            | ○ COM ○ SEM                                                                        |  |
| Número Lacre:*                                                        |                                                                                    |  |
|                                                                       | * Campos obrigatórios                                                              |  |
| Desfazer Cancelar                                                     | Efetuar                                                                            |  |
|                                                                       | Versão: 3.22.3.0 (Online) 03/04/2018 - 8:39:12                                     |  |

Acima, informe obrigatoriamente o número da ordem de serviço. Feito isso, os campos do quadro **Dados do Imóvel** são preenchidos automaticamente, bem como os campos **Número do Hidrômetro** e **Data do Remanejamento**. Por solicitação da **Casal**, os hidrômetros cadastrados possuem um novo formato de numeração: **5×7**.

Preencha os demais campos que julgar necessários (para detalhes sobre o preenchimento clique **AQUI**) e clique em <u>Efetuar</u>. Antes de o sistema comandar o processo de remanejamento do hidrômetro na base de dados, são efetuadas algumas validações:

Validar Ordem de Serviço:

٥

Caso não exista a Ordem de Serviço, o sistema exibe a mensagem: Ordem de Serviço inexistente.

Caso o serviço associado à Ordem de Serviço não corresponda a **Remanejamento de Hidrômetro**, o sistema exibe a mensagem: Serviço associado à ordem de serviço não corresponde a Remanejamento de Hidrômetro.

Caso a Ordem de Serviço tenha sido informada via Menu e a situação da Ordem de Serviço não esteja encerrada por execução, o sistema exibe a mensagem: Esta Ordem de Serviço está <xxxxx>.

Caso a resolução da diretoria (RD) associada à Ordem de Serviço não tenha um imóvel informado, o sistema exibe a mensagem: A RD <xxxxx> associado à ordem de serviço informada não tem imóvel associado.

Caso a Ordem de Serviço tenha sido informada via Menu e a situação da Ordem de Serviço esteja encerrada, sem ser por execução, e o tipo de encerramento da ordem de serviço esteja com o indicador diferente de execução **Sim**, o sistema exibe a mensagem: *Esta Ordem de Serviço está encerrada porém não foi executada*.

Verificar situação do imóvel:

Caso a situação do imóvel não seja ativa, o sistema exibe a mensagem: Imóvel <xxxxx> associado à ordem de serviço não está ativo.

Verificar a Existência de Hidrômetro no Imóvel/Ligação de água:

Caso o tipo de medição seja **Poço**, o sistema verifica se não existe hidrômetro instalado no imóvel, exibindo a mensagem: *Não existe hidrômetro instalado no Poço para este imóvel*.

Caso o tipo de medição seja **Ligação de Água**, o sistema verifica se não existe hidrômetro instalado na ligação de água, exibindo a mensagem: *Não* existe hidrômetro instalado na Ligação de Água para este imóvel.

Verificar Sucesso da Transação:

Caso o código de retorno da operação efetuada no banco de dados seja diferente de zero, o sistema exibe a mensagem conforme o código de retorno; caso contrário, exibe a mensagem: Remanejamento do Hidrômetro para <xxxx> no imóvel <xxxx> efetuada com sucesso.

Atualização realizada por outro usuário:

Caso o usuário esteja tentando atualizar uma instalação de hidrômetro ou ligação de água e ambas já tenham sido atualizadas durante a manutenção corrente, o sistema exibe a mensagem: Esse(s) registro(s) foi(ram) atualizado(s) ou removido(s) por outro usuário durante a operação. Realize uma nova manutenção.

Verificar Existência do Tipo de Débito:

Caso exista o tipo de débito no tipo de serviço associado à ordem de serviço informada, o sistema exibe e solicita dados obrigatórios para inclusão do débito a cobrar.

Validar Motivo da Não Cobrança:

Caso o motivo da não cobrança seja selecionado e o usuário não possua senha especial, o sistema exibe a mensagem: Motivo da Não cobrança não deve ser selecionado.

Validar Percentual de Cobrança:

Caso o percentual de abatimento selecionado seja diferente de **100%** e o usuário não possua senha especial, o sistema exibe a mensagem: *Percentual de Cobrança do Débito deverá ser 100%*.

Validar Quantidade de Parcelas:

Caso a quantidade de parcelas informadas seja maior que o número máximo de parcelas permitidas para financiamento e o usuário não possua senha especial, o sistema exibe a mensagem: Quantidade de Parcelas informada não pode ser superior a « xxxxx ».

A funcionalidade permite que o parcelamento de serviços possa ser informado/executado por qualquer usuário, sem a necessidade de possuir a permissão especial Alterar Dados da Cobrança de Serviços.

O procedimento pode ser chamado pela funcionalidade que encerra Ordem de Serviço. Neste caso, o número da OS é exibido e não é permitida alteração.

Por solicitação da **Caern**, a funcionalidade de **Efetuar Remanejamento de Hidrômetro** foi alterada, para ser incluída a possibilidade de remanejar o hidrômetro para medir esgoto, e as regras necessárias para este fim. O sistema valida qual o tipo de referência do registro de atendimento para o hidrômetro a ser remanejado.

### **Preenchimento dos Campos**

| Campo                            | Orientações para Preenchimento                                                                                                    |
|----------------------------------|----------------------------------------------------------------------------------------------------|
| Ordem de Serviço                 | Campo obrigatório - Informe o número da Ordem de Serviço, ou selecione                                                                                                    |
|                                  | clicando no botão 🕵, link <b>Pesquisar Ordem de Serviço</b> , ao lado do<br>campo. O nome do serviço será exibido ao lado do campo.                                                                                                    |
|                                  | Para apagar o conteúdo do campo, clicar no botão Sao lado do campo<br>em exibição. Ao ser informada a ordem de serviço, os campos do quadro<br><b>Dados do Imóvel</b> são preenchidos automaticamente. Além deles, são<br>preenchidos automaticamente os campos <b>Número do Hidrômetro</b> e<br><b>Data do Remanejamento</b> . |
| Matrícula do Imóvel              | A matrícula do imóvel é exibida e não é permitida alteração.                                                                                                    |
| Cliente Usuário                  | O cliente usuário é exibido e não é permitida alteração.                                                                                                    |
| CPF ou CNPJ                      | O CPF/CNPJ é exibido e não é permitida alteração.                                                                                                    |
| Situação da Ligação de<br>Água   | A Situação da Ligação de Água é exibida e não é permitida alteração.                                                                                                    |
| Situação da Ligação de<br>Esgoto | A Situação da Ligação de Esgoto é exibida e não é permitida alteração.                                                                                                    |
| Tombamento do<br>Hidrômetro      | Campo visualizado dependendo da empresa.<br>Caso seja <b>Micromedidor</b> , será exibido o número do hidrômetro e não é<br>permitida alteração.<br>Caso seja <b>Macromedidor</b> , será exibido o tombamento do hidrômetro e<br>não é permitida alteração.                                                                      |
| Número do Hidrômetro             | Este número corresponde ao hidrômetro tratado na execução da Ordem de Serviço e não é permitida alteração.                                                                                                    |
| Data do Remanejamento            | Esta data é a de execução da Ordem de Serviço e não é permitida alteração.                                                                                                    |
| Tipo de Medição                  | O sistema seleciona o tipo de medição para instalação do hidrômetro de<br>acordo com o indicativo da especificação do registro de atendimento - RA,<br>associado à OS - Ordem de Serviço (Ligação de Água, ou Poço, ou Ligação<br>de Esgoto).                                                                                   |
| Local de Instalação              | Campo obrigatório - Selecione uma das opções disponibilizadas pelo sistema.                                                                                                    |
| Proteção                         | Campo obrigatório - Selecione uma das opções disponibilizadas pelo sistema.                                                                                                    |
| Cavalete                         | Campo obrigatório - Selecione a opção <b>COM</b> que indica que o hidrômetro está instalado em cavalete, caso contrário, informe <b>SEM</b> .                                                                                                    |
| Número Lacre                     | Campo obrigatório - Informe, com até 10 dígitos.                                                                                                    |

## Funcionalidade dos Botões

| Botão    | Descrição da Funcionalidade                                                                                         |
|----------|----------------------------------------------------------------------------------------------------|
| R        | Ao clicar neste botão, o sistema permite consultar o conteúdo do campo, link<br><b>Pesquisar Ordem de Serviço</b> . |
| 8        | Ao clicar neste botão, o sistema permite apagar o conteúdo do campo.                                                |
| Desfazer | Ao clicar neste botão, o sistema desfaz os últimos procedimentos de remanejamento do hidrômetro.                    |
| Cancelar | Ao clicar neste botão, o sistema cancela a operação e retorna à tela principal.                                     |

| Botão   | Descrição da Funcionalidade                                                                               |
|---------|----------------------------------------------------------------------------------------------------|
| Efetuar | Ao clicar neste botão, o sistema comanda o processo para remanejamento do<br>hidrômetro na base de dados. |

### Referências

Efetuar Remanejamento de Hidrômetro

Gerar Ordem de Serviço

**Termos Principais** 

Hidrômetro

Macromedidor

**Micromedidor** 

**Ordem de Serviço** 

Clique aqui para retornar ao Menu Principal do GSAN

From: https://www.gsan.com.br/ - Base de Conhecimento de Gestão Comercial de Saneamento

Permanent link: https://www.gsan.com.br/doku.php?id=ajuda:efetuar\_remanejamento\_de\_hidrometro&rev=1522950734

Last update: 05/04/2018 17:52

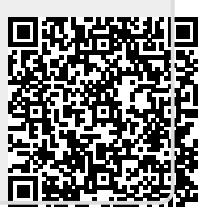